Blogger Tweaks: How to Manually Add Disgus Comment Widget to Blogger 15 | 12/31/2014 | No comments

ShareThis

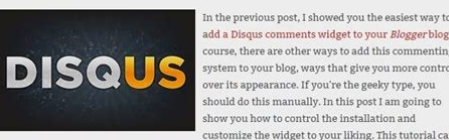

add a Disqus comments widget to your Blogger blog. Of ourse, there are other ways to add this commention system to your blog, ways that give you more control over its appearance. If you're the geeky type, you should do this manually. In this post I am going to show you how to control the installation and customize the widget to your liking. This tutorial can ne in handy when the *Disques* gadget installer isn't working. In short today, we'll look at a

manual way of installing the Disqus commenting system on your Blogger blog.

IMPORTANT: This method requires you to edit the HTML of your blog's template, so it is highly recommended that you back up your template before continuing. Also, this method won't work on Blogger Dynamic Views templates.

File Name: Disgus Manually Import Comments.pdf Size: 1639 KB Type: PDF, ePub, eBook Category: Book Uploaded: 1 May 2019, 15:23 PM Rating: 4.6/5 from 799 votes.

### **Status: AVAILABLE**

Last checked: 12 Minutes ago!

In order to read or download Disgus Manually Import Comments ebook, you need to create a FREE account.

**Download Now!** 

eBook includes PDF, ePub and Kindle version

**<u>Register a free 1 month Trial Account.</u>** 

Download as many books as you like (Personal use)

**Cancel the membership at any time if not satisfied.** 

**Join Over 80000 Happy Readers** 

### **Book Descriptions:**

We have made it easy for you to find a PDF Ebooks without any digging. And by having access to our ebooks online or by storing it on your computer, you have convenient answers with Disgus Manually Import Comments . To get started finding Disgus Manually Import Comments , you are right to find our website which has a comprehensive collection of manuals listed.

Our library is the biggest of these that have literally hundreds of thousands of different products represented.

×

## **Book Descriptions:**

# **Disqus Manually Import Comments**

There are two ways to do this Automatic Import Manual Import Considerations Automatic Import Use the Import Comments button located in the Syncing tab in the plugin admin settings. This feature requires your API app credentials in the Site Configuration section before the import can be started. This will automate the export from WordPress and import to Disgus process. Note that imports can take up to 24 hours to complete. If the Automatic Import method does not work for your site, use the Manual Import option below. Manual Import If the export comments function isnt working on your site, you have the alternate option of exporting your entire site from WordPress and importing manually. Note Sometimes the WXR file cuts off prematurely, resulting in not all comments being exported. This can be caused by Wordpress not allocating enough resources. In that case, we recommend exporting your blog in date segments to keep the file size down. Click the Posts option and select a date range 3. Import your exported WXR file. Troubleshoot your import file if you run into any errors. Considerations Make sure the files youre importing are valid XML. You can use the W3C xml validating tool to check. Compressed files e.g..zip,.gz cant be read by default, so make sure youve decompressed these before uploading them. The importer will filter out duplicate comments unless youve changed some of the comment data. Email addresses are unique identifiers in Disgus, so make sure each unique user has their own email address before importing. Otherwise all comments will appear from the same user. Imported comments cant be permanently deleted. Consider following our guidelines for development sites to make sure the data youre importing is correct. You can register a new forum if you have imported the wrong comments. Im not seeing custom avatars attached to my comments We no longer support Gravatars associated with the email address used when importing guest

comments.http://www.asianstar-tech.net/upload/canon-d860-repair-manual.xml

## • 1.0.

For a better experience, we recommend using another browser. Learn more Facebook Email or phone Password Forgotten account. Sign Up Related videos 048 Can't make it next Thursday.Download our free infographic now!Then click import comments to start the import process. If youre not using the discuss wordpress plug in you can manually export the comments into an excel file from your purpose admit to do that head to the sports page under the tools section you can choose either the content or posts option to export your comments. We recommend the posts option since it produces a smaller files Size make sure the export file has less than 50 megabytes. If it exceeds this limit, separate them into multiple files across different time periods. Lets take a quick look at the comments and explore file now file follows the four press extended our success scheme, a which is the required format for important to discuss each common record should contain data like the users display name, email in the body of the common if youre exporting comments from another platform were, creating your own custom maximum important file check out all the knowledge base article for the sample file that contains are supported form and were now, ready to important Comments to discuss, starting in your discuss admission head to community and important were going to upload our comments file to the importer make sure the file is not compress before proceeding depending on the number of comments you have the import process can take up to 24 hours to complete for larger sites.http://anthonygillant.com/userfiles/canon-d861-manual.xml

We recommend creating a test site and discuss to test the important first, this is helpful for the bug in any potential issues that might arise later when migrating to your production site, if youd like to check the important status For your sight head over to import discuss dot com here you can find the summary of the important progress, including the total number of comments, step and imported and they need potential areas that may have been found. Lets take a look at our site now you can see that the comments are now appearing and discuss if you find that some comments were the imported check the important status for more details after fixing any potential errors in your important file upload the file again the important system skips comments that have already been imported and only imports, new comments hope you found this Tutorial helpful for more information check out the knowledge base articles. We link to in the description below thanks for watching Pages Other Brand Website Disgus Videos How to Import Comments to Disgus If so, please try restarting your browser. Note that imports dont start instantly but are placed into a queue. Imports queued normally complete within 24 hours. If youre importing your comments into a different domain name, youll need to migrate the thread URLs of the comments imported. Common errors found in imports Missing required post key These post keys are required in order to generate a thread within Disgus. Replace these missing post keys in order to resolve this error. Skipped check that the link exists When you perform the import process, our servers try to load your threads. If your website returns an error e.g. 404 or 500, our servers will be unable to find your threads. This can happen on websites that use complex redirects, or caching plugins e.g. the WP Super Cache or W3 Total Cache plugins for WordPress. General Troubleshooting For errors without a description Run your import through W3Cs XML validator.

Correct any additional errors and requeue your import from within the Disgus admin. Reenable the plugins you disabled one by one until you find the culprit. FYI When importing from Wordpress into Disgus, source URLs need to be available and on a static domain. The most popular integrations also come with builtin importing and syncing tools so you can bring in your old comments as well. Before installing, make sure youve registered a Disgus shortname, and this will be used to reference all of your comments and settings. WordPress Installation WordPress plugin installation Manually install Disgus on WordPress Setting up SSO on WordPress Importing and syncing comments You can export your old comments from WordPress and import them into Disgus, or sync comments made in Disgus back to WordPress Importing comments from WordPress Syncing with WordPres Troubleshooting Troubleshooting WordPress WordPress forums The WordPress community is a great place for answers for things Disgus is unable to assist with. More topics Can Disgus be used on WordPress.com Blogger Installation Blogger widget installation Manually install on Blogger Add Disgus to Static Pages in Blogger Updating Blogger templates to support Internet Explorer Loading Disgus on mobile templates Importing and syncing Were currently unable to support import and syncing functionality for Blogger. We recognize that syncing and import functionality is an important feature for many Blogger blogs and we apologize for any pains this disruption in service may cause. We want publishers to have a great experience and hope to restore import and syncing services to Blogger in the future. Learn more about exporting for backup purposes Importing comments from Blogger to Disgus Syncing with Blogger Troubleshooting Blogger troubleshooting Blogger product forums Tumblr Installation Tumblr themesupported installations If the theme author included Disgus integration, this is how youd enable it.

#### http://www.raumboerse-luzern.ch/mieten/boss-fv-500l-user-manual

Tumblr manual installation Not every theme includes Disgus or integrated it correctly. This is a guide on manual installation. Troubleshooting Tumblr Troubleshooting Typepad Installation Typepad installation instructions Importing Importing Typepad comments Movable Type Installation MovableType plugin integration Drupal Installation Drupal plugin integration More integrations Joomla, Squarespace, and other managed integrations Integrations that are managed for their platforms as plugins or widgets. All available integrations Developer integrations How to customize your Disgus integration on the web, add to mobile apps and more. Developer integration guide. If you were using Wordpress and youre converting your website into.NET or Umbraco then the easiest

way to do this is to import your comments within Wordpress itself before you move your website over. Sometimes this isnt possible and you need to manually import your Wordpress comments into Disqus. In case you are wondering why you need to worry about Umbraco, when you import comments into Disqus, you can add a unique ID and Url. In your new website, the only way you can get this is using the Umbraco API. So without further ado, lets crack on. The view model itself is pretty straightforward. This is where the logic happens that reads the CSV and converts it into our view models and returns it back to our view. One thing to note is that Im using the VisualBasic TextFieldParser to do the CSV conversion. So, you will need to add a reference to Visual Basic. Im also assuming that when you imported your blog posts from Wordpress to Umbraco, you also stored the Wordpress Id. If you didnt then that will make things a lot more complicated. If you find yourself in this situation, I suggest you try to reimport your Wordpress Id. To clarify, I have my Wordpress ID in my Umbraco document type within a property called This is done in a razor view. My view is called disqus.

cshtml I went to the Disgus page and copied the XML format, listed by Disgus. I then iterate through all of my comments building up the page and inserting the relevant bits of data within the tags. Please note Im using my Umbraco page ID and URL as the unique Disgus identifiers. Be careful not to export the HTML, e.g. do a view page source, copy and paste your XML into a blank text file and save it. An example of my XML looked like this Some useful things to note first, though. Make sure your file is a valid XML. Wordpress export can sometimes add funky things into your content, which you may need to manually correct invalid characters etc. You can check if your XML is valid using the free W3C validation service here. After your XML file is valid, your comments should import correctly, enjoy! I am a technical architect and technology fanatic by profession. You can find out more about me by joining my newsletter. Login into your WordPress site as admin. Type disgus in the search box and from the results click on Install Now next to the Disgus Comment System. After installation, activate the plugin. From the screen asking your to upgrade, click on the Upgrade button. This is used to connect your site to a Disgus profile. At this log into Disgus if you already have a profile. If not click on dont have a Disgus Profile yet.Sign up for a Disgus profile. Click on the Start Using Engage button at the bottom of the page. Disgus will verify its availability and prompt you to choose a different name if it is not available. Several options like Auto, Business, Culture, News and Sports are available. Choose the site which you just added and click on Next. As of now, there are no comments here. After enabling you can change other settings too if you so wish. There are some very basic options like the forum shortname and where the Disgus comments should be used, as well as advanced ones.

You may have to wait for a few seconds to a few hours depending on the number of comments in your site. This takes you to the moderation dashboard again. Go ahead and install Disqus commenting system and watch the discussions happen between readers logging in through various social media. Please try again later. Back in Blogger I had been using Disqus comments but still had some old comments in its native comment system. This is a stark contrast to how easy they make importing WordPress or Blogger comments into their platform. Here's what I did. Should it fail or if your site is not live yet, try the manual installation outlined in Step 2. Activate the plugin then open the Disqus menu which will have replaced the Comments option. Connect the plugin with your Disqus account by following the prompts in the Install tab. Start by copying the installation token provided in step 3 then click the WordPress installation page button. Clicking that button will take you to Disqus where you'll be prompted to select your site first. After selecting your site you'll be taken to a page where you'll now have to enter the Installation Token we copied if it's not already inputted for you. Click the Install button to complete the setup. Disqus will contact your site and finish the installation. If you encounter an error, retry by clicking the install button again. Go back to the plugin page and you should find the Installation is now complete. Now proceed to Step 3 below.

To do that Create an API application by clicking the link provided just below it. Register a new application in the API page by entering your site details. Access the application details and copy the Secret key, Public key and Access Token. Go to the application settings and add your site in the Domain section then under Authentication set Default Access to Read, Write and Manage Forums. Go back to the Disgus plugin, switch to the Site Configuration tab and enter the Shortname, Secret and Public keys.

After doing you can now sync your comments as explained in step 3 below. Enter the dates of the comments you wish to import into WordPress and click the Run Manual Sync button. The maximum period you can sync at any one time is 1 year. If you have comments spanning several years, you'll have to run separate syncs for them. The sync will import the comments for the entered period. You can check the imported comments by clicking the View WordPress Comments button at the top of the Syncing page. If not all the comments are imported trying running the manual sync again. After its done importing deactivate the Disgus plugin to switch back to the native WordPress comments. If this happens to you make sure your post URLs match with those in Disgus. So give it some few days then try running the sync again. Make sure to trash the old comments before running the sync again. Prior to making this blog live, I was developing it using a host file modification. Soon after it went live most of the comments synced with posts though there were still exceptions. This plugin however hasn't been updated for almost 3 years now and as a result doesn't work with new WordPress versions. I may not be able to respond immediately so please check later once Ive approved your comment. Your email address will not be published. Sign up for a free GitHub account to open an issue and contact its maintainers and the community.Best. LukeThank you for your patience and collaboration! I have to always run manualThere is no error and nothing happens when i am clicking button. Let me know what i can do for you to show you an error. There is some kindBest. LukeCan you confirm a couple moreThank you forYes, this is working. But nothing is happening. Best. LukeAlso may I know the forum that you are working on so I can access it from the Disgus side. Thank you Luke! Please let me know if you need more information. LukeCould you try a different method of Thank you Luke!Best.

LukeCould you try a different method of. Also may I know the forum that you are working on so I. Thank you Luke!Reload to refresh your session. Reload to refresh your session. In this post, I will let you know how to migrate the older comments to Disgus. The threaded comments and replies, powerful moderation and admin tools, RSS options and many more features come in as battaries included with Disgus which makes the commenting more interactive and easy to deal with. Till date importing the old comments directly from the blogger and wordpress to disgus is feasible. This can be achieved by using tools and plugins that are already existing in them and its pretty straight forward. In this post our prime concern will be laid on custom XML import format. If you are using neither blogger, nor wordpress the custom XML import format which is based on the WXR WordPress eXtended RSS schema comes to the rescue. Disgus also supports MovableType, and IntenseDebate but preferably WXR is of more concern. This process of migrating the comments to disgus comprises of two steps in this case. This format is normally used for importing or exporting data from wordpress servers. Now the aim is to create a WXR file from the existing comments in our storage. For that we are going to write a python script. Disgus has prescribed a format of the file that we are planning to import to Disgus. The format looks in the following way. As I am not using the SSO in the site, we can remove the. The link specifies the site url to the specific post. In my case I happened to find some encoding issues with the which does take the whole body of the post so I preferred removing it from the WXR file and it worked fine. I accessed my comment model to get the comment data. And then I created the xml file in the format prescribed by Disgus. I skipped some tags which ought to mess up encryption issues. But beware, try to create as the disgus prescribes for the easy flow. The script looks like the following way.

You can get to know more about creating a disgus site in the linked blogpost There appears the settings page, click on the discussion on the right top panel. Click "import" tab and there appears the different types of import formats that disgus supports. Select genericWXR and click on browse. Upload the disgus.xml file and once the process get completed it shows up if there are any errors in the uploaded file. If there are any errors, the process of importing comments will be kept on hold. If the comments are successfully imported it takes some time to get those comments reflected in your site. This article was written by Rakesh on Jan 16, 2015 in If you are looking for development help, contact us today. It is great for digital downloads and a community forum for selfservice support and suggested enhancements. Users of the legacy plugin that have a paid version of this extension will have a one click option to import their previous rules Then login to your purchase at zamartz.com and goto the account settings to Disable the old API Key and Create a New one. Had a little issue when first installing, but Zach and the team had it fixed and a new version up on the repository within an hour, so the support was excellent. Great job guys, keep up the good work. I used it to migrate from HyperComments disgusclone back to WordPress native comments. I have only problem with Custom Post Types. If the problem persists, please contact us with the details of the site and the post. Everything works now. You may refer mayuxi's previous reply to import your custom post types. You have to import all your 10 custom post type comments separately, each type editing the code. I was using Disgus before but I decided to move back. Disgus provides a tool that you can export all your comments but unfortunately, they will provide you with XML format. The worst thing is WordPress only reads WXR file format.

My problem is that I dont know what is the basic structure of the WordPress comments required. My only concern here is i just need a template or format which I can follow on how to write a correct WXR file comments so that I can import it directly in my WordPress using the Import Tool. By the way, when I try to upload the XML file to WordPress, I get this error It can be located on the Advanced Options tab inside the plugin. Thats where i get the error. Recently i figured out some way to do the parsing and insert the comments into wordpress database, all is written only in PHP please refer to this this link, any feedback is welcome Please be sure to answer the question. Provide details and share your research. Making statements based on opinion; back them up with references or personal experience. To learn more, see our tips on writing great answers. Browse other guestions tagged xml wordpress disgus or ask your own guestion. Please see my disclaimer for more information. However, I'm now back using vanilla WordPress and I'd like to stop using Disgus.That doesn't seem to the case any more. They were just out their in the wilds of WordPress land with no post to support them. Well, that process is convoluted and fairly manual. I'm sure there are better, more automated ways to do this, but this is the process that worked for me. The first thing you need to do is go in to the settings for the Disgus plugin and carry out either an automatic or manual sync. Personally, I went for a manual sync, as I was intending to remove the Disgus plugin ASAP. They should all be assigned to the appropriate post on your site. However, if you install the Tako Movable Comments plugin, you can! Here you will be able to assign a comment to a post After all, I could just continue to use Disgus on my WordPress site. The biggest being the widely reported privacy and security issues that have plaqued Disgus. Secondly, I also want to be in control of all the data on my site where possible.

Information tracked by Disqus, which may be disclosed to third parties, includes pseudonymous analytics data, such as a user's IP address, their web browser version and installed addons, and their referring pages and exit links. Although these data are referred to by Disqus as "NonPersonally Identifiable Information", such data, when aggregated, has been shown to be usable for deanonymizing users. Disqus has also been criticized for publishing its registered users' entire commenting histories, along with a list of connected blogs and services, on the publicly viewable user profile pages. The option to keep profile activity private was later added. — Wikipedia Having said that, I'm almost certain that I am missing comments from Disqus, but it's the best I could do. It seems that they're making it deliberately difficult for their users to migrate away from the tool where ever possible. Poor XML export, limitations on the amount of comments you can sync, no syncing with WordPress by default. These all seem like unnecessary limitations that are designed to lock blog owners in to their tool. But I will keep my Disqus account open so I can continue to comment on other blogs that use the platform. Do you have concerns about your privacy when using Disqus. Why not tell me your thoughts in the WORDPRESS comments below. To find out more, click here. That email address is already subscribed. The security code entered was incorrect Thanks for signing up! Please paste the link here, so I get notified. Visit our new forum. I can't find anything in the Disqus extension to do this and this seems like it would be a pretty common thing people need to do. To export and import your comment into Disqus, please follow the steps here You can follow the "Manual Import" section. Does the official Disqus plugin work well with X Theme as it has that capability For optimum compatibility, it is best to use our Disqus extension.

We have not tested the Disgus plugin so we couldn't give a recommendation. I suppose I could install the official plugin, sync, then uninstall, etc. And, that initial export, and keeping the systems in sync, would seem to be pretty important features. Let's try both and see if you are missing anything on the X extension that should have from official one. Ketahui Lebih Lanjut Facebook Emel atau Telefon Kata Laluan Lupa akaun. Daftar Video Berkaitan 048 Can't make it next Thursday.Download our free infographic now!Then click import comments to start the import process. We link to in the description below thanks for watching Halaman Lain Jenama Laman Web Disgus Video How to Import Comments to Disgus Sekiranya begitu, sila cuba memulakan semula pelayar anda. You'll have most likely seen this post but you'll have come across a dilemma, there's no way to keep your previous comments when moving. This post will help you get over that problem and help with moving comments to Disgus. We'll be taking advantage of the fact that Squarespace can export blog comments that can be used with WordPress, and Disgus can import from WordPress. So we'll be exporting the comments and importing them to a temporary WordPress website free, and then we'll import comments from WordPress to Squarespace. Get a free account and don't worry about setting it up since you can just delete it when we're done. Now you can save this file to your desktop so you can easily find it. And then export just your POSTS. Save this to your desktop as well but make sure you name it WORDPRESS.XML so you don't confuse it with your other.xml file. Now on the lefthand side, click on IMPORT and import the.xml file that you downloaded from WordPress. Make sure you select the.xml file you downloaded from WordPress and NOT the one you downloaded from Squarespace If you have just a few posts, this will only take a few minutes to do.

We have tons of YouTube tutorials that take you through customizing your Squarespace website. Subscribe to our channel so youll know when a new tutorial is out. Feel free to book some time with us. Questions about tra. I had a few questions. 1 Currently there are over 202,000 comments in Disgus for my site, and approximately that many in my Wordpress database. The numbers dont match exactly, though. When I switch over, is there any best practice to make sure Im not missing any comments 2 All my current commenters have Disgus accounts. When I make the switch over, I will enable the Disgus social login. Is there a way for their previous comments to be connected with the user that login will create via WPDiscuz. I want to make the transition as seamless as possible. Disgus used to associate the full email address with each comment, but for the past year or so, it looks like they now obscure the email address. But Id really like to keep continuity with my commenters and their previous comments. 3 This is sort of the same question, but is there a way to automatically connect their Disgus avatar to their previous comments. How about if they dont ever log in. Right now, when I disable Disgus, there is nothing but grey anonymous heads next to each comment, and it looks pretty dull. Thank you very much in advance for any guidance you can give me. Alex P.S. Last week I did reach out directly through your Web site to ask about your Disgus migration services. Im not sure if that would help. When I switch over, is there any best practice to make sure Im not missing any comments. You don't need to import comments to wpDiscuz. It's

enough to import comments to WordPress, wpDiscuz will automatically get WordPress comments.Once all comments are imported from the Disqus server to your WordPress database wpDiscuz will be able to show them. More info in this article 2 All my current commenters have Disqus accounts.

Is there a way for their previous comments to be connected with the user that login will create via WPDiscuz.How about if they dont ever log in. The same is in this case. As far as WordPress uses the Gravatar as a default avatar system so the wpDiscuz is also using the gravatar. In case you want to say thank you ! Wed really appreciate and be thankful if you leave a good review on plugin page. This is the best way to say thank you to this project and support team. Thank you very much for your reply. Im sorry if I wasnt clear. I do understand that WPDiscuz is a frontend for the native Wordpress comment system. Let me rephrase my questions. Thank you for the link to that article. I had actually seen it before. But as is mentioned in the comments of that article, the information there is a couple years out of date. Disgus uses a different syncing interface now in the Wordpress plugin and, at best, you can only manually sync the last 12 months of comments to the Wordpress database. The good news is that Ive had autosync on almost continuously since I launched my site in 2011. Thats why I have over 200,000 comments in my Wordpress database. But the numbers dont exactly match. And I dont want to lose any comments if it can be helped. Since you offer a Disgus migration service on your home page, I was hoping you might know a way to make sure that the comments in the native Wordpress database exactly match the comments that Disgus is currently showing. 1 Do you know a way to make sure that the comments in the native Wordpress database exactly match the comments that Disgus is currently showing. Also, one of my biggest concerns is disruption for my current commenters. 2 If I switch to the native commenting system and they use the Disgus social login provided with WPDiscuz, will their current user be connected to the comments they made before when I was using Disgus. If not, Disgus did used to include the full email address with every comment.

http://www.jfvtransports.com/home/content/boss-fv-500l-user-manual